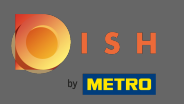

### () Prvním krokem je přihlášení do DISH Order.

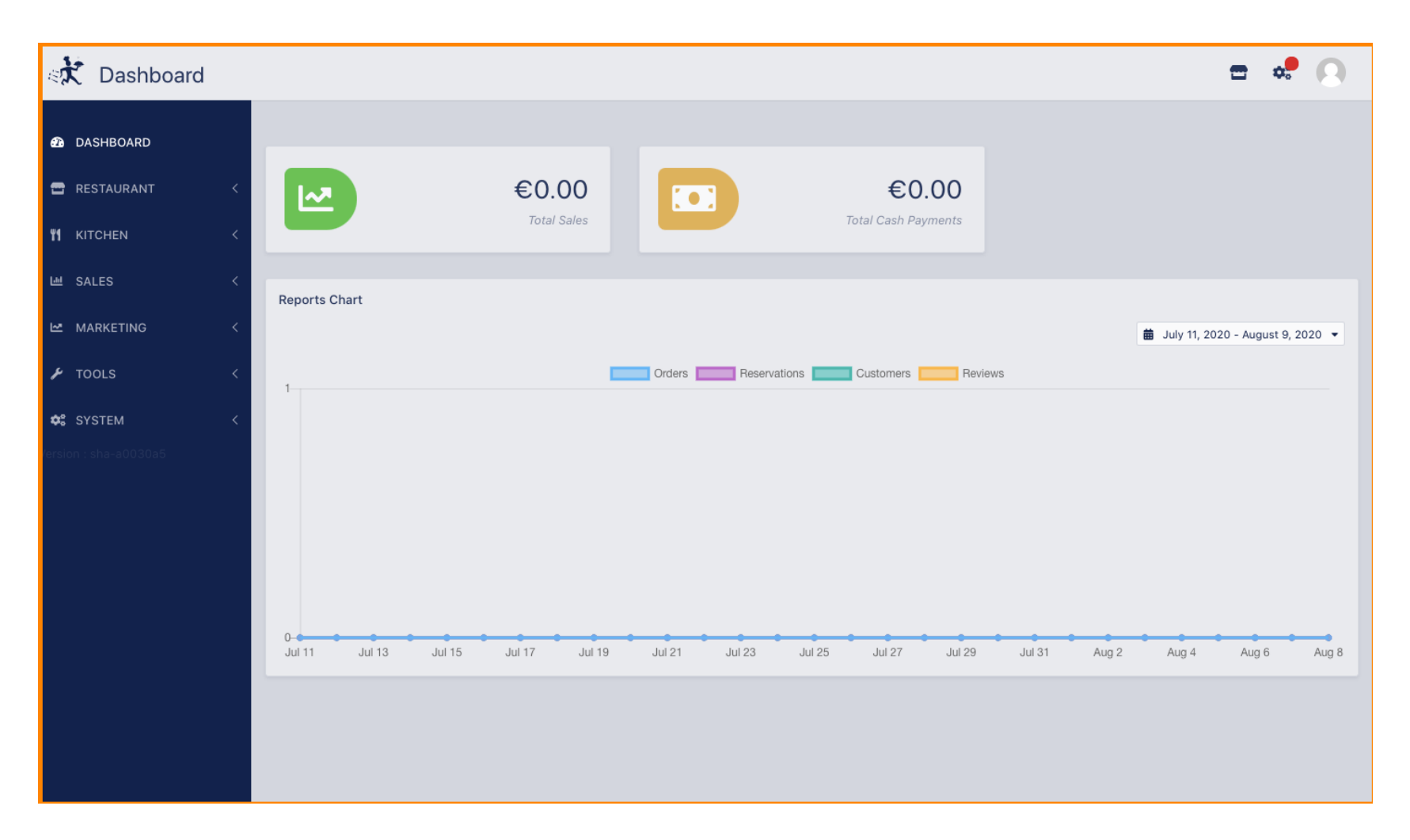

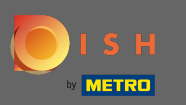

### Poté klikněte na ikonu profilu.

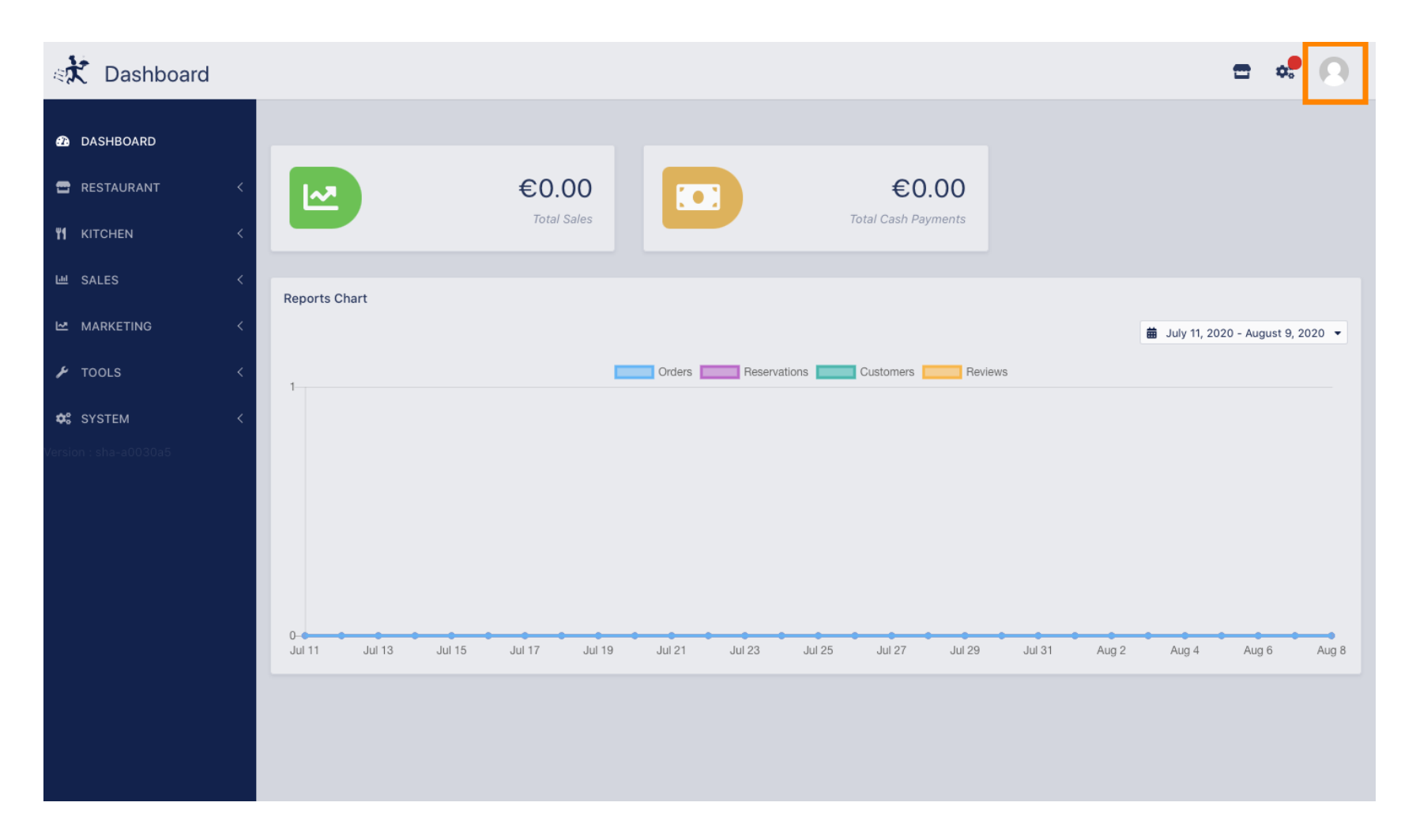

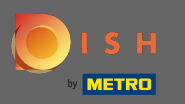

### A klikněte na upravit podrobnosti .

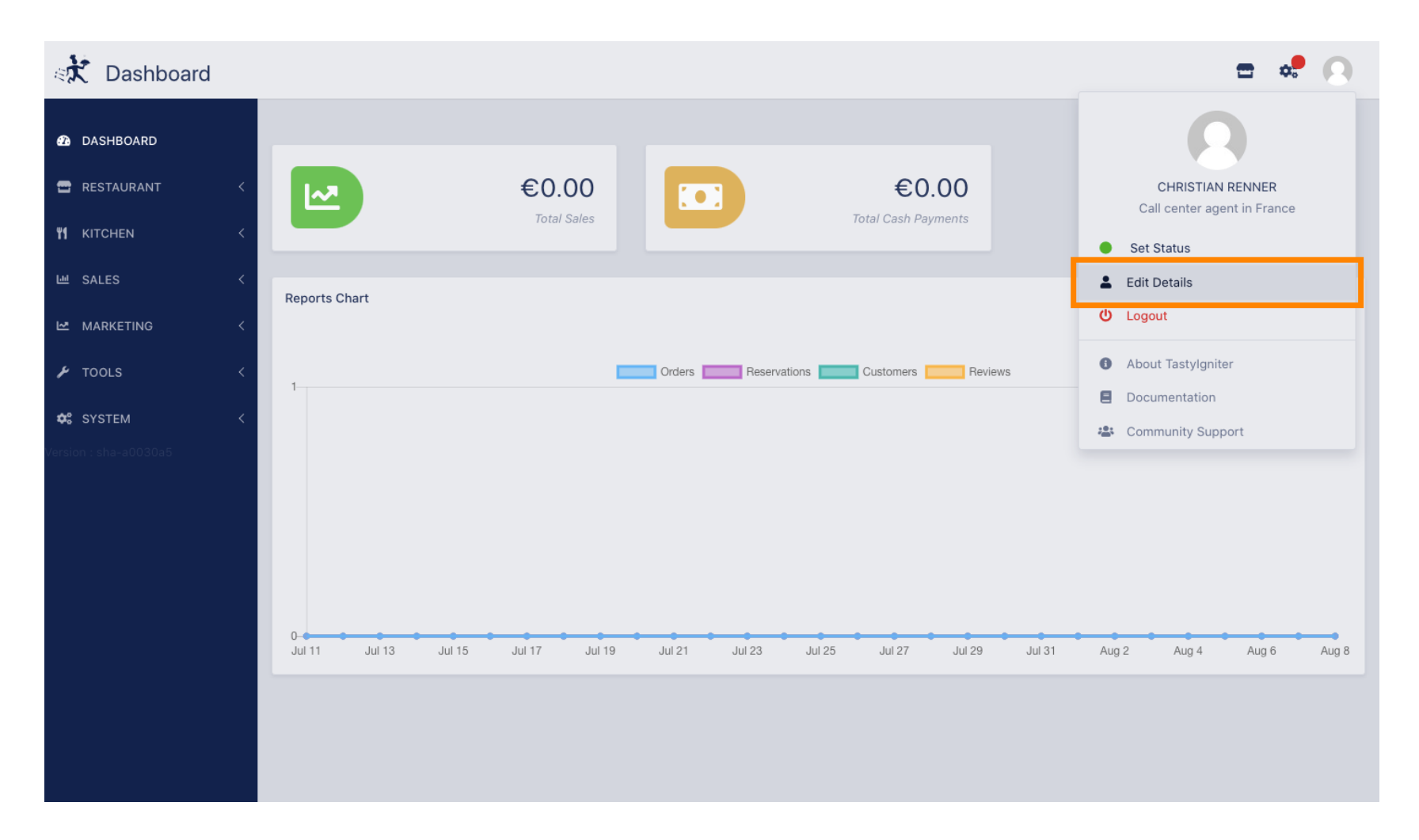

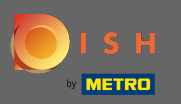

## () Nyní jste byli přesměrováni na nastavení svého účtu.

| Staff Edit            |                   | <b>=</b> 📌 🕓                                                                                                    |
|-----------------------|-------------------|----------------------------------------------------------------------------------------------------|
| 🚯 DASHBOARD           | Save Save & Close |                                                                                                    |
| 🖀 RESTAURANT 🧹        | Name              | Email                                                                                                    |
| M KITCHEN <           | Christian Renner  | dimensional and the second second sec |
| 년 SALES <             | Username          | Language                                                                                                    |
| ⊷ MARKETING <         | Christian.Renner  | English 🔻                                                                                                    |
| 🖌 TOOLS <             | Password          | Password Confirm                                                                                                    |
| 🗢 SYSTEM <            |                   |                                                                                                    |
| Version : sha-a0030a5 |                   |                                                                                                    |
|                       |                   |                                                                                                    |
|                       |                   |                                                                                                    |
|                       |                   |                                                                                                    |
|                       |                   |                                                                                                    |
|                       |                   |                                                                                                    |
|                       |                   |                                                                                                    |
|                       |                   |                                                                                                    |
|                       |                   |                                                                                                    |

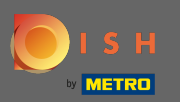

#### Т

### Zadejte své nové heslo .

| Staff Edit            |                  | <b>=</b> • <b>?</b> () |
|-----------------------|------------------|------------------------|
| 🙆 DASHBOARD           | Save & Close     |                        |
| 🖶 RESTAURANT 🧹        | Name             | Email                  |
| ₩1 KITCHEN <          | Christian Renner | christian@gmail.com    |
| ା SALES <             | Username         | Language               |
| 🗠 MARKETING 🧹         | Christian.Renner | English 🔻              |
| 🖌 TOOLS <             | Password         | Password Confirm       |
| ✿ SYSTEM <            | L                |                        |
| Version : sha-a0030a5 |                  |                        |
|                       |                  |                        |
|                       |                  |                        |
|                       |                  |                        |
|                       |                  |                        |
|                       |                  |                        |
|                       |                  |                        |
|                       |                  |                        |
|                       |                  |                        |

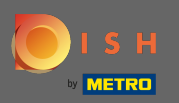

## Nyní znovu zadejte své nové heslo, abyste jej potvrdili.

| Staff Edit            |                   | <b>=</b> 📌 😣        |
|-----------------------|-------------------|---------------------|
| 🕰 DASHBOARD           | Save Save & Close |                     |
| 🖀 RESTAURANT 🛛 <      | Name              | Email               |
| M KITCHEN <           | Christian Renner  | christian@gmail.com |
| 년 SALES <             | Username          | Language            |
| 🗠 MARKETING 🛛 <       | Christian.Renner  | English 🔻           |
| 🖌 tools 🗸             | Password          | Password Confirm    |
| ✿ SYSTEM <            |                   |                     |
| Version : sha-a0030a5 |                   |                     |
|                       |                   |                     |
|                       |                   |                     |
|                       |                   |                     |
|                       |                   |                     |
|                       |                   |                     |
|                       |                   |                     |
|                       |                   |                     |
|                       |                   |                     |

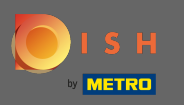

## Pro aktualizaci hesla klikněte na uložit .

| Staff Edit            |                   | <b>=</b> 📌 🙆        |
|-----------------------|-------------------|---------------------|
| 🙆 DASHBOARD           | Save Save & Close |                     |
| 🗃 RESTAURANT 🛛 <      | Name              | Email               |
| ¥1 KITCHEN <          | Christian Renner  | christian@gmail.com |
| ഥ SALES <             | Username          | Language            |
| 🗠 MARKETING <         | Christian.Renner  | English 👻           |
| 🖌 TOOLS 🗸             | Password          | Password Confirm    |
| ✿ SYSTEM <            |                   |                     |
| Version : sha-a0030a5 |                   |                     |
|                       |                   |                     |
|                       |                   |                     |
|                       |                   |                     |
|                       |                   |                     |
|                       |                   |                     |
|                       |                   |                     |
|                       |                   |                     |
|                       |                   |                     |

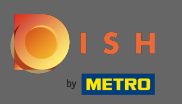

# () A je to. Úspěšně jste aktualizovali své heslo.

| Staff Edit                    | Staff updated successfully | ×                   | <b>=</b> 📌 😣 |
|-------------------------------|----------------------------|---------------------|--------------|
| 🙆 DASHBOARD                   | se                         |                     |              |
| 🗃 RESTAURANT < Name           |                            | Email               |              |
| YI KITCHEN < Christian Renner |                            | christian@gmail.com |              |
| M SALES < Username            |                            | Language            |              |
| MARKETING <                   |                            | English 🝷           |              |
|                               |                            | Password Confirm    |              |
| ±2 \$Y\$TEM ∠                 |                            | ••••••              |              |
| Version : sha-a0030a5         |                            |                     |              |
|                               |                            |                     |              |
|                               |                            |                     |              |
|                               |                            |                     |              |
|                               |                            |                     |              |
|                               |                            |                     |              |
|                               |                            |                     |              |
|                               |                            |                     |              |
|                               |                            |                     |              |